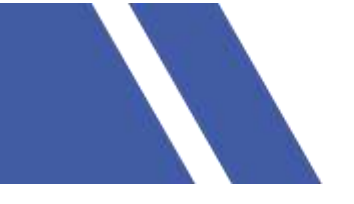

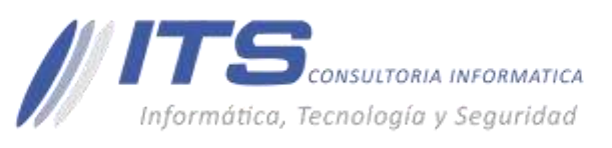

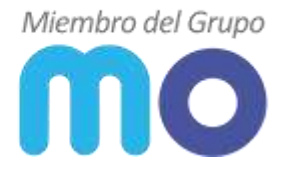

# MANUAL CONFIGURACIÓN REGLA DE FIREWALL FORTIGATE MO

**VERSIÓN:** 1.0

**OBJETIVO:** Crear y configurar una regla de firewall FortiGate. **SISTEMA SOBRE EL QUE APLICA EL MANUAL** – Firewall FortiGate Versión v6.0.

## **PROCEDIMIENTO:**

## Políticas de seguridad y regla de Firewall.

Para crear y configurar una regla de firewall se debe:

1. Acceder al dispositivo por la IP LAN o por la IP Publica asignada con sus credenciales de acceso.

| admin    | ¥ |
|----------|---|
| Password |   |

Una vez que hemos ingresado al dispositivo:

- 2. Policy & Objects
- 3. IPv4 Policy

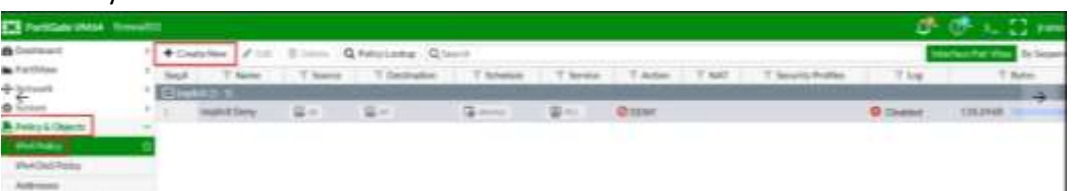

Crear nueva Regla

| E Fallan West            | III                                                                                                    |                                                                                                    |
|--------------------------|----------------------------------------------------------------------------------------------------|----------------------------------------------------------------------------------------------------|
| B Intrined               | . New Yolky                                                                                                    | and the second second se |
| A Perfiles               |                                                                                                    |                                                                                                    |
| + Nitem I                | Traine B Agence Web Strendsholders                                                                                                    |                                                                                                    |
| O linken                 | Incoming Internet Bullet Enclosed Laters +                                                                                                    |                                                                                                    |
| A Pully & Olively        | Digagementa (# Anni perg +                                                                                                    |                                                                                                    |
| Text Inst                | lans Butter, Andreas a                                                                                                    |                                                                                                    |
| Allemans                 | Internet and a second second s |                                                                                                    |
| an even be van fan maa   | Blocks II merry                                                                                                    |                                                                                                    |
| Services                 | Terms Civicaum N                                                                                                    |                                                                                                    |
| Stantian                 |                                                                                                    |                                                                                                    |
| SHORPS                   | Action Concerned Concerned Concerned                                                                                                    |                                                                                                    |
| Plan                     | These theory into                                                                                                    |                                                                                                    |
| Total Transmit           | 🕞 Habilitarios el NAT pala que los pagaetes de contextación que Teguen al Travell sepa e que 19 Uterra mandactos                                                                                                    |                                                                                                    |
| discussion in the second | 19 Francisco Companies and Companies and Companies (Companies of Companies of Compa |                                                                                                    |
| G VIN I                  |                                                                                                    |                                                                                                    |
| A the Alberta            | No. No. No. No. No. No. No. No. No. No.                                                                                                    |                                                                                                    |
| THE LOCAL COURSE IN      | accou ()                                                                                                    |                                                                                                    |
| Minifipet i              | Varing 3                                                                                                    |                                                                                                    |
| Ø Hadar                  | Initian (3                                                                                                    |                                                                                                    |
|                          | approximation (additional)                                                                                                    |                                                                                                    |
|                          | in 3                                                                                                    |                                                                                                    |
|                          | (application)                                                                                                    |                                                                                                    |
|                          | Internet Sector Provide Sector Provide Sector Provi |                                                                                                    |
|                          | Constant and a second second s |                                                                                                    |
|                          | Castermann 3                                                                                                    |                                                                                                    |
|                          |                                                                                                    |                                                                                                    |
|                          | Comments: Record Web parts in red Microsoft ACAGE and Academy                                                                                                    |                                                                                                    |
| 9                        | E THE T                                                                                                    |                                                                                                    |

Se configuran los parámetros necesarios para la navegación como: - Interfaz de Origen.

BARRANQUILLA Buró 51, Calle 94 No 51b-43, Suite 401 +57 (601) 7441411 www.seguridad-il.com www.mioficina.co

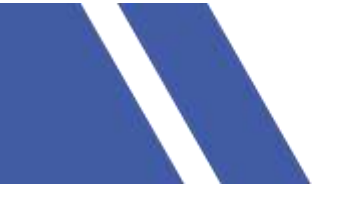

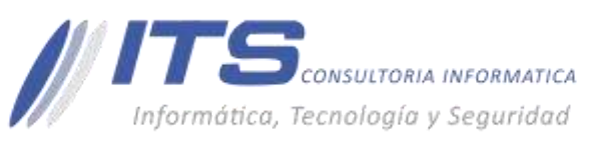

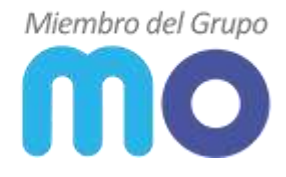

- Origen.
- Interfaz de destino.
- Destino.
- Periodo o tiempo de acceso.
- Servicios.
- Acción.

NOTA: Si es una regla de navegación a internet se habilita el NAT, cuando es una regla de interconexión interna NO se habilita el NAT.

| Capture Packets Comments Acceso Web para la red interna LAN_RAGASYS 40/100 |
|----------------------------------------------------------------------------|
| Comments Acceso Web para la red interna LAN_RAGASYS 401008                 |
|                                                                            |
| nable this policy 🜑                                                        |

se habilitan los registros de logs y la política.

# **RESULTADOS.**

| 🚯 Partslate - Knevald) 👘 👘                          | +     |       |           |                          |                                 |               |                                           | Ø                                                                                                    |                                                                                                    |                          |                     |   |              | -      |      | 0 ×      |
|-----------------------------------------------------|-------|-------|-----------|--------------------------|---------------------------------|---------------|-------------------------------------------|----------------------------------------------------------------------------------------------------|----------------------------------------------------------------------------------------------------|--------------------------|---------------------|---|--------------|--------|------|----------|
| < → 0 @                                             | Aires | 401   | Presidio  | mg/sidepresents          |                                 |               |                                           |                                                                                                    |                                                                                                    |                          |                     |   | 1¢           | 20     | 2    | 0        |
| FortiGate VM64 fire                                 | walt  | ii e  |           |                          |                                 |               |                                           |                                                                                                    |                                                                                                    |                          |                     | 4 | B            | 5_     | 8    | Janes -  |
| a Dathcant                                          | ×     | +:    | inste Nev | / 1.00 E 1.00            | Q Policy Lookop Q in            | entiti        |                                           |                                                                                                    |                                                                                                    |                          |                     |   | unternan P   | Ne Vie | Dr   | Sequence |
| A ForthNew                                          | 2     | Seq.8 |           | TNIN                     | T Seurce                        | T Destivation | T Schedule                                | T Service                                                                                                    | T Action                                                                                                    | TNAT                     | T Security Profiles |   | Tion         |        | YB   | Afes -   |
| + Network                                           | >     | DE    | AN RACH   | SVS (mental) - WANNA (pr | eriti) (3 - 10                  |               |                                           |                                                                                                    |                                                                                                    |                          |                     |   |              |        |      |          |
| Ø System                                            | >     | 1     | Accesso   | Web_LANRADASYS           | CROUP LANKACASYS                | 84            | ainest .                                  | Web Access                                                                                                    | ✓ ADCEFT                                                                                                    | Eruthed                  |                     | U | UTM-         | 604.3  | 9148 |          |
| Policy & Objects                                    | v     | 100   | WARE DO   |                          | Construction of the Association | 2000          | and which seems it is summerical sectors. | and the second second se | and the second second se | Carried Station of Stati |                     | - | a hour to be |        | -    | -        |
| IPel Polky                                          | - 9   | 1     | Implicit  | Denv                     | 1004                            | 推測            | Carrow .                                  | 100-ALL                                                                                                    | Ø DENY                                                                                                    |                          |                     | 0 | Disasted.    | 1224.6 | 7.68 | -        |
| Pail Did Pailor                                     |       |       |           |                          |                                 |               |                                           |                                                                                                    |                                                                                                    |                          |                     |   |              |        |      |          |
| Addresses<br>Prior not Service Database<br>Services |       |       |           |                          |                                 |               |                                           |                                                                                                    |                                                                                                    |                          |                     |   |              |        |      |          |

Adicionalmente en las reglas de firewall se puede combinar Application Control y Web Filter en la misma regla de firewall.

Los siguientes perfiles de seguridad se pueden utilizar en las reglas de firewall:

- Antivirus
- Filtro web
- Prevención de intrusiones
- Filtro de archivos
- Filtro de correo electrónico

# MANUAL CONFIGURACIÓN REGLA DE FIREWALL FORTIGATE MO

**VERSIÓN:** 1.0

**OBJETIVO:** Crear y configurar una regla de firewall FortiGate. **SISTEMA SOBRE EL QUE APLICA EL MANUAL** – Firewall FortiGate Versión v6.0.

**PROCEDIMIENTO:** 

BARRANQUILLA Buró 51, Calle 94 No 51b-43, Suite 401  +57 (601) 7441411
 www.seguridad-il.com www.mioficina.co

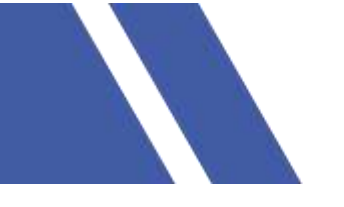

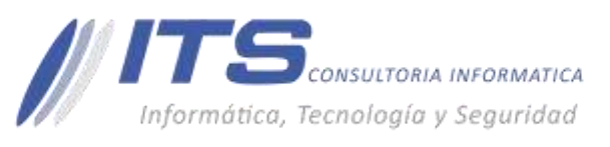

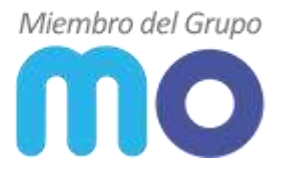

## Políticas de seguridad y regla de Firewall.

Para crear y configurar una regla de firewall se debe:

4. Acceder al dispositivo por la IP LAN o por la IP Publica asignada con sus credenciales de acceso.

| admin    | ¥ |
|----------|---|
| Password |   |

Una vez que hemos ingresado al dispositivo:

- 5. Policy & Objects
- 6. IPv4 Policy

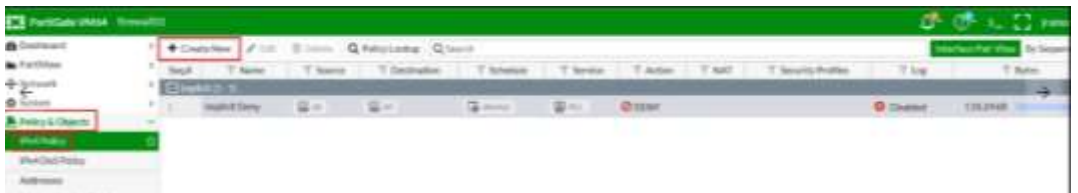

### Crear nueva Regla

| Tallan West Toron                                                                                                    |                                                                                                    | 0 0 C C           |
|----------------------------------------------------------------------------------------------------|----------------------------------------------------------------------------------------------------|-------------------|
| R Inches                                                                                                    | a Amplitude                                                                                                    | Contract Contract |
| A Foreinse     Constant     Constant | Name     Access Web StateMotion       Description     Access Web StateMotion       Description     Access Web StateMotion       Description     Access Web StateMotion       Description     Access Web StateMotion       Description     Access Web StateMotion       Description     Access Web StateMotion       Description     Access Web StateMotion       Description     Access Web StateMotion       Description     Access Web StateMotion       Access Web StateMotion     Access Web StateMotion                                                                                                    |                   |
| Printe<br>Tarlis Hausing Holes<br>Earlis Hausing Holes<br>Earlis Hausing Holes<br>Earlis House<br>Web & Sonak Castoniko<br>E Unit & Sonak<br>E Hausian                                                                                                    | Instit (Instance)     Instit (Instance) of MAT parts que l'inspageetes de contextación que l'eguen at l'instant sepa a que l'e Unterne mandachas     Infractorganise     Sacoly Andes     Acción     Acción       |                   |
|                                                                                                    | Ing and a second second |                   |
| 0                                                                                                    | THE REAL PROPERTY AND ADDRESS OF THE PROPERTY AND ADDRESS OF THE PROPERTY ADDRESS OF THE PROPERTY ADDR |                   |

Se configuran los parámetros necesarios para la navegación como:

- Interfaz de Origen.
- Origen.
- Interfaz de destino.
- Destino.
- Periodo o tiempo de acceso.
- Servicios.
- Acción.

#### BARRANQUILLA Buró 51, Calle 94 No 51b-43, Suite 401

 +57 (601) 7441411
 www.seguridad-it.com www.mioficina.co

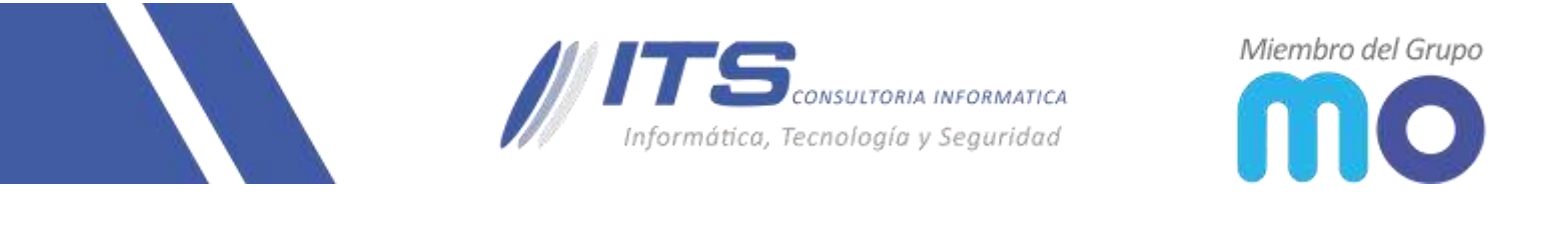

NOTA: Si es una regla de navegación a internet se habilita el NAT, cuando es una regla de interconexión interna NO se habilita el NAT.

| Logging Options                                     |         |
|-----------------------------------------------------|---------|
| Log Allowed Traffic O Security Events All Sessions  |         |
| Generate Logs when Session Starts 🕥                 |         |
| Capture Packets O                                   |         |
| Comments Acceso Web para la red interna LAN_RAGASYS | 40/1003 |
| Enable this policy                                  |         |
|                                                     | Const.  |

se habilitan los registros de logs y la política.

### **RESULTADOS.**

|                           |         |                                 |                       |               |                       |               |          |                       |                     |                   | -         |             |
|---------------------------|---------|---------------------------------|-----------------------|---------------|-----------------------|---------------|----------|-----------------------|---------------------|-------------------|-----------|-------------|
| FortiGate VM64 firew      | 101     |                                 |                       |               |                       |               |          |                       |                     | 10° @             | <u></u>   | C Jamos     |
| a Daubboant               | > + <   | SnoteNew 🖉 💷 🗄 💷                | Q Policy Lookup Q ins | (ch           |                       |               |          |                       |                     | <b>University</b> | Pale View | Dy Sequence |
| FortiView                 | 3 Seq.1 | E T.Nano                        | T Seurce              | T Destivation | T Schedule            | T Service     | T Action | T NAT                 | T Security Profiles | The               |           | T Bytes     |
| + Network                 | 2 100   | ANE RACASYS (carts) - WAVIS (ca | artil) (3 - 1)        |               |                       |               |          | a constant a constant |                     |                   |           |             |
| O System                  | 2 1     | Accesso, Web, LANRAGASYS        | CROUP_LANRACASYS      | 12 at         | 🖬 simeya              | He Web Access | ✓ ADCEFT | C Erubbel             |                     | О итм             | 604.39    | HE .        |
| Policy & Objects          | Y DI    | nyikit (2-2)                    |                       |               | and the second second |               |          | Carlor Statement and  |                     |                   |           |             |
| Pel Palay                 | 9.1     | Implicit Deny                   | 100-14                | 24            | Carrow .              | COLUMN 1      | Ø DENY   |                       |                     | O Disabled        | 124.67    | 98 m        |
| Pail DoS Pailor           |         |                                 |                       |               |                       |               |          |                       |                     |                   |           |             |
| Addresses                 |         |                                 |                       |               |                       |               |          |                       |                     |                   |           |             |
| Internet Service Database |         |                                 |                       |               |                       |               |          |                       |                     |                   |           |             |
| Services                  |         |                                 |                       |               |                       |               |          |                       |                     |                   |           |             |
| Scheibles                 |         |                                 |                       |               |                       |               |          |                       |                     |                   |           |             |

Adicionalmente en las reglas de firewall se puede combinar Application Control y Web Filter en la misma regla de firewall.

Los siguientes perfiles de seguridad se pueden utilizar en las reglas de firewall:

- Antivirus
- Filtro web
- Prevención de intrusiones
- Filtro de archivos
- Filtro de correo electrónico

#### BARRANQUILLA Buró 51, Calle 94 No 51b-43, Suite 401

# +57 (601) 7441411 www.seguridad-it.com www.mioficina.co